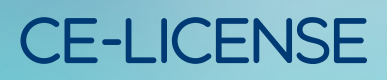

After signing into the agent portal, find the agent profile icon in the top right corner of the page.

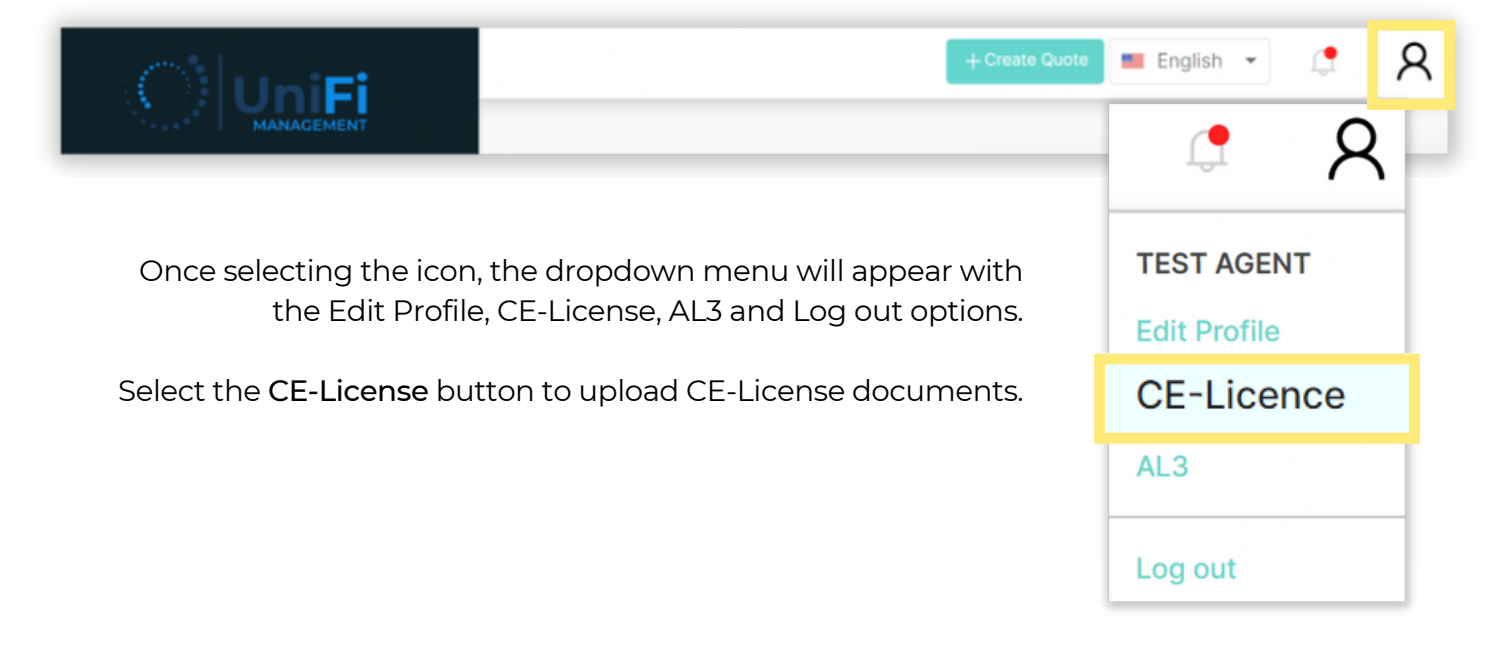

Enter the Document Name, Issue Date and Expire Date.

| Document Name Document Name Issue Date |                    | Attachment Detail |            |  |  |  |            |
|----------------------------------------|--------------------|-------------------|------------|--|--|--|------------|
|                                        |                    |                   |            |  |  |  |            |
|                                        |                    |                   |            |  |  |  | 11/29/2022 |
| Expire Date                            | Document Name      |                   | + Add File |  |  |  |            |
| 11/29/2022                             | TEST AGENT CE 2022 |                   |            |  |  |  |            |
|                                        | Issue Date         |                   |            |  |  |  |            |
|                                        | 01/01/2022         |                   |            |  |  |  |            |
|                                        | Expire Date        |                   |            |  |  |  |            |
|                                        | 12/31/2022         |                   |            |  |  |  |            |

To add a file, simply Drag and Drop the file from your computer or select the Add File button to search your computer for the file. The selected file will appear in the Attachment Details below the box

| Document Name      | Attachment Detail       |
|--------------------|-------------------------|
| TEST AGENT CE 2022 |                         |
| Issue Date         |                         |
| 01/01/2022         | Drag and Drop File Here |
| Expire Date        | + Add File              |
| 12/31/2022         |                         |
|                    | • CE License.pdf 🗙      |
|                    | Subm                    |
|                    |                         |

Once you have confirmed the information is correct, select the Submit button. A confirmation message will appear at the top of the screen.

|    | Record Inse        | erted Successfully × 🖭 🤹 🤱 |
|----|--------------------|----------------------------|
| ŵ  | CE-Licen:          |                            |
| \$ | Upload Files       |                            |
| Q  |                    |                            |
|    | Document Name      | Attachment Detail          |
| D  | TEST AGENT CE 2022 | R                          |
| ы  | Issue Date         |                            |
|    | 01/01/2022         | Drag and Drop File Here    |
|    | Expire Date        | + Add File                 |
|    | 12/31/2022         |                            |
| Ø  |                    | • CE License.pdf x         |
|    |                    | Submit                     |

| ist License<br>Document Name | Issue Date | Expiry Date | User       | Status  | Actions         | section at the bottom of the page with<br>Pending Status. Once the information has |             |            |          | ith<br>on has |
|------------------------------|------------|-------------|------------|---------|-----------------|------------------------------------------------------------------------------------|-------------|------------|----------|---------------|
| TEST AGENT CE 2022           | 2022-01-01 | 2022-12-31  | TEST AGENT | Pending |                 | been reviewed and approved, the Status v<br>update to Approved.                    |             |            |          |               |
|                              |            |             |            | List Li | cense           |                                                                                    |             |            |          |               |
|                              |            |             |            | Doc     | ument Name      | Issue Date                                                                         | Expiry Date | User       | Status   | Actions       |
|                              |            |             |            | TES     | T AGENT CE 2022 | 2022-01-01                                                                         | 2022-12-31  | TEST AGENT | Approved | ۲             |

2